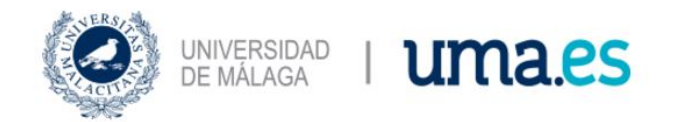

# GUIDE FOR SUBMITTING APPLICATIONS DURING THE PRE-REGISTRATION PROCESS FOR A DOCTORATE AT THE UNIVERSITY OF MÁLAGA

ESCUELA DE DOCTORADO

# GUIDE FOR THE SUBMISSION OF APPLICATIONS IN THE PROCESS OF PRE-REGISTRATION FOR DOCTORATE AT THE UNIVERSITY OF MÁLAGA

The University of Malaga prepares this guide in order to advise applicants for Doctoral studies on the use of the DUA platform for applying for admission to Doctoral Programs that our university offers.

The application for admission submitted will, in the first instance, be reviewed by the Doctoral Service, which will verify that the candidate meets the requirements for access to doctoral studies established in Royal Decree 99/2011, of January 28, which regulates official doctoral studies. Subsequently, the Academic Commissions will assess the merits of the admission applications in two phases (provisional assessment and final award), within the periods determined by the pre-registration calendar published at the University of Malaga.

The steps to follow to access the platform and to be able to correctly complete the application for admission are detailed below.

The steps to follow will be the following:

#### Index

| 1.Access to the application submission platform          | 2  |
|----------------------------------------------------------|----|
| 2. Completion of personal data                           | 4  |
| 3. Completion of the access routes                       | 5  |
| 4. Completion of requests                                | 10 |
| 5. Recording and sending of the request                  | 12 |
| 6. Provisional assessment of merits and award of results | 12 |
| 7. Allocation of places                                  | 13 |

| two    |
|--------|
| 3      |
| 3      |
| 4      |
| 4      |
| 5      |
| 5      |
| 6      |
| 6      |
| 7      |
| 9      |
| 10     |
| 10     |
| eleven |
| 12     |
|        |

# 1. Access to the application submission platform

(Recommended browser: Mozilla Firefox)

The link will be published prior to the deadline for submitting applications on the website of the University of Malaga and at www.uma.es/ doctorado

| Solicitud de Admisión                                                                  |
|----------------------------------------------------------------------------------------|
| Solicitud de Admisión a los Doctorados de Málaga                                       |
| Esta es la única vía de presentación de solicitudes para el curso académico 2020/2021. |
| Acceso a la presentación de la solicitud                                               |
| MUY IMPORTANTE – leer antes de iniciar su solicitud                                    |
| Enlaces de interés:                                                                    |
| Calendario.                                                                            |
| Oferta Programas de Doctorado.                                                         |
| Páginas web Programas de Doctorado.                                                    |
| Guía para el proceso de presentación de solicitudes.                                   |
| FAQ – Preguntas frecuentes sobre el proceso de preinscripción a Doctorado.             |
| Requisitos de acceso a Doctorado.                                                      |
| Documentación según vía de acceso.                                                     |

Image 1 – Application for Application for Admission to Doctoral Programs

There are different forms of identification:

- Document number (NIF, NIE, Passport)
- Access with digital certificate

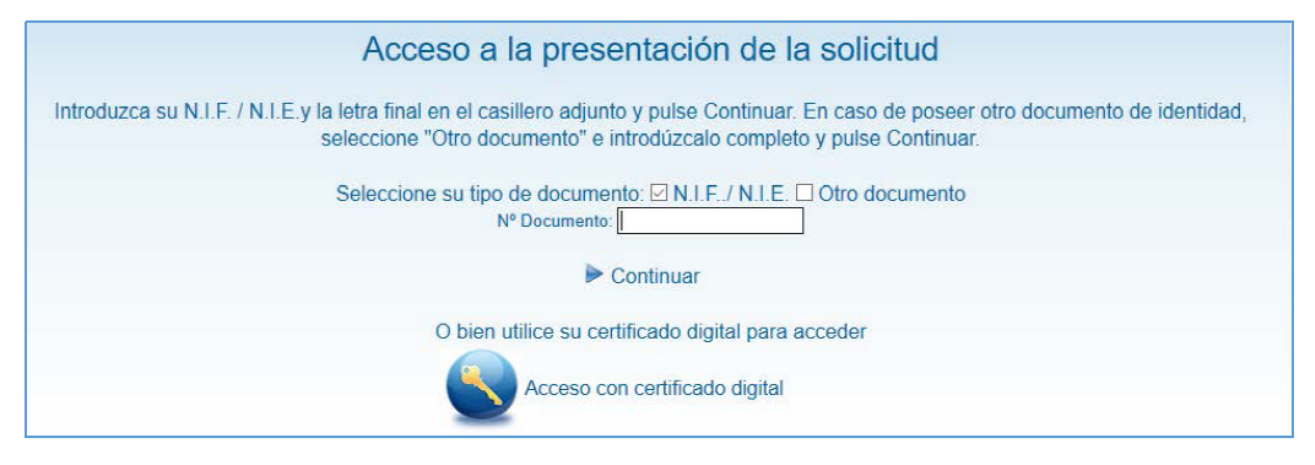

Image 2 - Applicant Identification

Clicking "Continue" displays a message to disable the pop-up inhibitor if it is enabled.

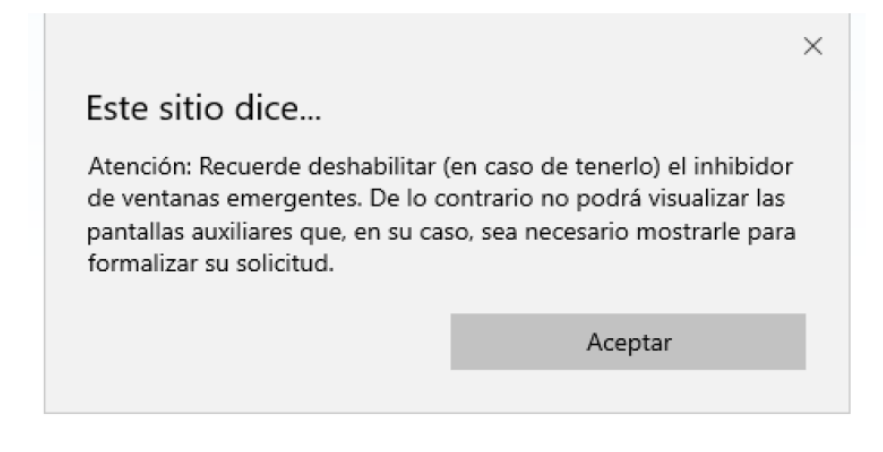

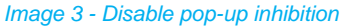

For security reasons, the platform will automatically log you out in a short period of time. However, you can save your application and access it with your access password that will be provided to you at the end of the process, during the period for submitting applications to modify it, add or delete documents provided, etc.

Each time you access and modify your request, a new password will be created that will be the only one valid for the next access.

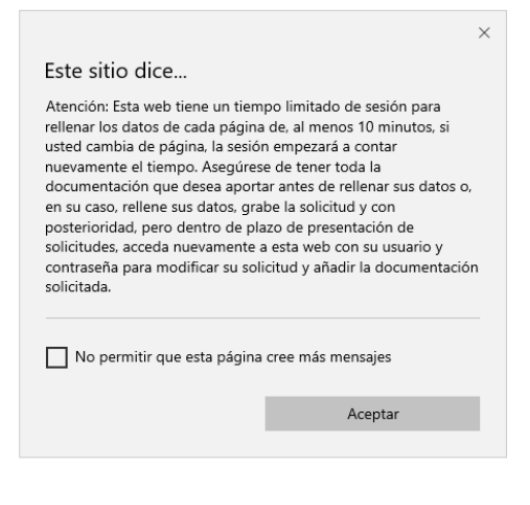

#### Image 4 - Limited session time

By clicking on "Accept" the next step is the Filling in of personal data.

### 2. Completion of personal data

#### Image 5 - Completion of personal data

Pay attention to fill in the data correctly, especially the email address and mobile phone number (they will also be requested at the end of the process for notifications)

In addition, in your email you will receive the access password and the receipt of having submitted the application.

This is the time to record whether the applicant has been awarded a scholarship (only applicable in the phase for scholarship holders), or if the applicant has a recognized disability with a degree of 33% or higher.

You must check the box and attach the supporting documentation by clicking on "Manage documentation".

Currently, 5% of the total number of doctorate places offered are reserved for students who can prove a degree of disability equal to or greater than 33%.

In the case of being admitted to a Doctoral Program, you must provide the originals and photocopies of the documentation provided during the pre-registration process at the Secretariat of the Center responsible for the respective Doctoral Program within a month after formalizing the registration according to the instructions in the Guide for the registration of students of Doctoral studies.

In those cases in which the documentation has not been issued in Spanish, it must be accompanied by the corresponding official sworn translation.

Once you have filled in the personal data, click on "Next" in the upper right corner, where the screen appears to choose the access path.

On every screen, this image will appear which will help you at the moment.

# 3. Completion of access routes

| Anterior      | DATOS PERSONALES | VÍAS DE ACCESO | PETICIONES | VALIDACIÓN Y GRABACIÓN | Siguiente |
|---------------|------------------|----------------|------------|------------------------|-----------|
| Vía de Acc    | eso              |                |            |                        |           |
| Agregar Nueva |                  |                |            |                        |           |

Image 6 - Completing the access roads

Click on "Add new" and it will be displayed where the path is selected. The routes are preceded by a number, from 1 to 9.

| Seleccione via de acceso                                                                                                    |
|----------------------------------------------------------------------------------------------------|
|                                                                                                    |
| 12- Poseo dos títulos universitarios oficiales: uno de GRADO y otro de MÁSTEP, españoles o de un país extranjero obtenido conforme a las directrices del EEES y he superado un total de 300 créditos ECTS de los que al menos 60 son de máster oficial o bien poseo un título universitario oficial de GRADO y otro de MÁSTEP, españoles o de un país extranjero obtenido conforme a las directrices del EEES y he superado un total de 300 créditos ECTS de los que al menos 60 son de máster oficial o bien poseo un título universitario oficial de GRADO y otro de MÁSTEP, españoles o de un país extranjero obtenido conforme a las directrices del EEES y he superado un total de 300 créditos ECTS de los que al menos 60 son de máster oficial o bien poseo un título universitario oficial de GRADO y otro de MÁSTEP, españoles o de un país extranjero obtenido conforme a las directrices del EEES y he superado un total de 300 créditos ECTS de los que al menos 60 son de máster oficial o bien poseo un título universitario oficial de GRADO y otro de MÁSTEP, españoles o de un país extranjero obtenido conforme a las directrices del EEES y he superado un total de 300 créditos ECTS de los que al menos 60 son de máster oficial o bien poseo un título universitario oficial de GRADO y otro de MÁSTEP, españoles o de un país extranjero obtenido conforme a las directrices del EEES y he superado un total de 300 créditos ECTS de los que al menos 60 son de máster oficial o bien poseo un titulo universitario oficial de GRADO y otro de |
| 2 Poseo un título universitario oficial español anterior al EEES Arquitecto, Ingeniero o Licenciado) que ha obtenido la correspondencia al nivel 3 del Marco Español de Cualificaciones para la Educación Superior                                                                                                    |
| 3 Poseo un titulo universitario extranjero obtenido fuera de las directricas del EEES, que acredita nivel de formación equivalente al título español de máster universitario y faculta en el país expedidor el acceso a estudios de doctorado                                                                                                    |
| 4 Estar en posesión del Título oficial de alguna de las especialidades en Ciencias de la Salud o haber superado con evaluación positiva al menos dos años de formación sanitaria especializada de un programa para obtención del título oficial de alguna de las especialidades en Ciencias de la Salud                                                                                                    |
| 5 Poseo un Titulo universitario español de graduado/a o equivalente cuya duración, conforme a las normas de derecho comunitario sea de al menos 300 creditos ECTS                                                                                                    |
| 6- Estar en posesión del Título de Licenciedo, Ingeniero o Arquitecto, y del Diploma de Estudios Avanzados o haber alcanzado la Suficiencia Investigadora                                                                                                    |
| 7 Estoy en posesión de un Título universitario cificial español de Doctor                                                                                                    |
| 8 Poseo un título universitario oficial español de Arquitecto Técnico, Diplomado, Ingeniero Técnico o Neestro con equivalencia a nivel 2 MECES y un título de Máster oficial español o del EEES (o he cursado un mínimo de 60 créditos de máster oficial del EEES (habiendo cursado un mínimo de 300 créditos                                                                                                    |
| 9 Poseo dos títulos universitarios oficiales: uno extranjero no estructurado en créditos ECTS que da acceso a Náster y obro de máster del EEES que habilita para el acceso a doctorados                                                                                                    |
|                                                                                                    |
| Image Z - Access reads                                                                                                    |

Image 7 - Access road

Example of the access route "1: I have two official university degrees: one BACHELOR'S DEGREE and one MASTER'S, Spanish or from a foreign country obtained in accordance with the EHEA guidelines and I have passed a total of 300 ECTS credits, of which at least 60 are master's degrees":

| Vía de Acceso                                                                                                    |
|----------------------------------------------------------------------------------------------------|
| Seleccione vía de acceso<br>1 Poseo dos títulos universitarios eficiales: uno de GRADD y otro de MÁSTER, españoles o de un país extranjero obtenido conforme a las directrices del EEES y he superado un total de 31 🗸 |
| Rellene los campos a continuación y pulse Finalizar para agregar la vía de acceso a su solicitud.                                                                                                    |
| Título universitario español de graduado/a o equivalente:                                                                                                    |
| Universidad:  Tipo de Titulación:  Denominación del Titulo: Calificación (5-10): Convocatoria y Año:  Vimero de créditos del Título:                                                                                   |
| Título universitario de máster oficial que me habilita para el acceso a doctorados:                                                                                                    |
| Universidad:                                                                                                    |
| (Finalizar esta vía de acceso) (Finalizar esta vía de acceso)                                                                                                    |
| Documentación a aportar para la vía seleccionada                                                                                                    |
| Titulo de Graduado/a alegado <u>No aportada</u><br>Gestionar documentación                                                                                                    |
| Título de Máster Universitario alegado<br><u>No aportada</u><br><u>Gestionar documentación</u>                                                                                                    |
| Certificación académica oficial correspondiente al título de Grado alegado que incluya la nota media final del<br>expediente<br><u>No aportada</u><br><u>Gestionar documentación</u>                                   |
| Certificación académica oficial acreditativa de los estudios de Máster cursados que incluya la nota media final del<br>expediente <u>No aportada</u><br><u>Gestionar documentación</u>                                 |

#### Image 8 - Access road 45 - documentation to provide - example

Once the fields are filled in, the applicant must attach the requested documentation by clicking on "manage documentation". A pop-up window will open where you can attach all the requested documents.

| Cerrar esta ventana      | UNIVERSIDAD<br>DE MÁLAGA                                                                                                    | Curso 2019/2020                                |              |
|--------------------------|----------------------------------------------------------------------------------------------------|------------------------------------------------|--------------|
| Documentes Aportados     |                                                                                                    | Titulo de Graduado/a alegado - VÍA 45 - FASE 1 |              |
| Nincón fichero atjuntado | Adjustar filherora a ente apatado. Fueste royaño por ora do<br>L Utilizar un documento ya aportado por Ul en este procedin<br>- Aportar Nuevo Fichero<br>Seleccione un documento de la parte izquierda de la part | talla para su visualización                    | Agutar tidee |

Image 9 - Contribution of documentation for the consigned access route

Click on "Browse..." to be able to select the documents to be attached. When selected, click on "Attach file" so that the document is uploaded to the platform. When there are no more documents to attach, you can click on "close this window" located in the upper left corner.

Before closing the window, note that the uploaded documents are listed in a list on the left side of the window, under "Contributed documents"

If for any reason the applicant wishes to cancel this path, they will have to click on the "Cancel" button, located below the fields to be filled in the path. Otherwise, once the fields have been filled in and the relevant documents have been uploaded, click on "Finish this access path" so that the chosen access path is saved in the system.

| Vía de Acceso                                                                                                    |                                                                |
|----------------------------------------------------------------------------------------------------|----------------------------------------------------------------|
| Seleccione vía de acceso<br>1 - Poseo dos títulos universitarios oficiales: uno de GRADO y otro de MÁSTER, españoles o de un país extraniero obtenido conf                                                                                                    | orme a las directrices del FEFS y he superado un total de 31 🗸 |
| Rellene los campos a continueción y pulse Finalizer para agregar la vía de acceso a su solicitud.                                                                                                    |                                                                |
| Titulo universitario español de graduado/a o equivalente:                                                                                                    |                                                                |
| Universidad:  Tipo de Titulación: Denominación del Título: Calificación (5-10): Convocatória y Año: Número de créditos del Título:                                                                                                    |                                                                |
| Título universitario de máster oficial que me habilita para el acceso a doctorados:<br>Universidad:<br>Denominación del Título:<br>Calificacion Master:<br>Convocatoria y Año<br>Número de créditos del<br>Máster:<br>Finalizar esta vía de acceso<br>Cancelar |                                                                |
| Documentación a aportar para la vía seleccionada                                                                                                    |                                                                |
| Título de Graduado/a alegado                                                                                                    | <u>Nu apurtada</u><br>Gestionar documentación                  |
| Título de Máster Universitario alegado                                                                                                    | Sestionar documentación                                        |
| Certificación académica oficial correspondiente al título de Grado alegado que incluya la nota media final del<br>oxpodionto                                                                                                    | Sestionar documentación                                        |
| Certificación académica oficial acreditativa de los estudios de Máster cursades que incluya la nota media final del<br>expediente                                                                                                    | Sestionar documentación                                        |

Image 10 - Path Example

If you meet more than one access requirement, you can add more lanes by clicking "Add New" at the top left of the screen. The path you saved can also be deleted.

Documentation requested according to the access path (1 to 9):

#### ACCESS PATH

I have two official university degrees: one BACHELOR'S DEGREE and another MASTER'S DEGREE, Spanish or from a foreign country

1 obtained in accordance with the EHEA guidelines and I have passed a total of 300 ECTS credits, of which at least 60 are official master's degrees or I have an official UNDERGRADUATE degree and I have Completed 60 official master's credits.

I have an official Spanish university degree prior to the EHEA that has obtained correspondence to

**2** level 3 of the Spanish Framework of Qualifications for Higher Education.

I have a foreign university degree obtained outside the EHEA guidelines, which accredits a level of education equivalent to the Spanish

3 level of education equivalent to the Spanish university master's degree and allows access to doctoral studies in the issuing country.

Being in possession of the official title of any of the specialties in Health Sciences or having passed with a positive evaluation at least two years of

4 specialized health training in a program to obtain the official title of any of the specialties in Health Sciences.

I have a Spanish university graduate degree

whose duration, in accordance with the rules of community law, is at least 300 ECTS credits.

#### **REQUIRED DOCUMENTATION**

- 1. Alleged graduate degree.
- 2. Claimed Master's degree.
- 3. Official academic certification corresponding to the alleged Bachelor's degree that includes the final grade point average of the file.
- 4. Official academic certification accrediting the Master's studies completed that includes the final average grade of the file.
- 1. Title of Architect, Engineer or Alleged Graduate.
- 2. Official academic certification corresponding to the alleged title that includes the final grade point average of the file.
- 3. Correspondence of the alleged title at level 3 MECES.
- Degree corresponding to foreign educational systems obtained outside the guidelines of the EHEA with a level of training equivalent to the Spanish university master's degree and which authorizes access to doctoral studies in the issuing country.
- Official academic certification corresponding to the alleged title (in the certification the final average grade of the file, the minimum passing grade and the maximum obtainable grade must appear, as well as the year of beginning, year of completion and total duration in years).
- Document issued by the authority of the foreign country that accredits access to doctoral studies (model equal or similar mandatory contribution to participate in this way).
- 1. Alleged university degree for access to the program specialized health training.
- 2. Official academic certification corresponding to the alleged title that includes the final grade point average of the file.
- 3. 3. Official title of any of the specialties in Health Sciences or certification of having passed with a positive evaluation at least two years of specialized health training in a program to obtain the official title of any of the specialties in Health Sciences.
- 1. Spanish university graduate degree or equivalent whose duration, in accordance with Community law regulations, is at least 300 ECTS credits.
- 2. Official academic certification corresponding to the alleged title that includes the final grade point average of the file.

#### ACCESS PATH

I have a degree that gave me access to Spanish doctoral studies prior to those regulated by RD 99/11 and the

6 Diploma of Advanced Studies or I have achieved Research Sufficiency.

 I am in possession of an official Spanish university degree of Doctor.

I have an official Spanish university degree of Technical Architect, Diplomado, Engineer Technician or Master with equivalence to level 2

 8 MECES and an official Spanish or EHEA Master's degree (or I have completed a minimum of 60 official EHEA master's credits) having completed a minimum of 300 credits

I have two official university degrees: one foreigner not structured in ECTS credits that gives

9 access to a Master's degree and another EHEA master's degree that qualifies for access to doctorates.

#### **REQUIRED DOCUMENTATION**

- 1. Title of Architect, Engineer or Alleged Graduate.
- 2. Diploma of Advanced Studies or Certification of having achieved Research Sufficiency.
- 3. Official academic certification corresponding to the alleged title that includes the final grade point average of the file.
- 1. Official Spanish university degree of Doctor.
- 2. Degree with which he accessed the studies corresponding to the alleged Doctor's degree.
- 3. Official academic certification corresponding to the alleged Doctorate studies.
- 4. Official academic certification corresponding to the degree with which he accessed the Doctorate studies that includes the final average grade of the file.
- 1. Spanish official university title of Technical Architect, Diploma, Technical Engineer or Alleged Master.
- 2. Official academic certification corresponding to the alleged title that includes the final grade point average of the file.
- 3. MECES level 2 certification.
- 4. Official Spanish university Master's degree or statement of the master's level studies completed.
- 5. Official academic certificate accrediting the studies
  - Master's level completed that includes the final average grade of the file.
- 1. Foreign title that gives access to the alleged Master's degree.
- 2. Spanish or EHEA University Master's degree claimed.
- 3. Official academic certification corresponding to the foreign degree that gave access to the Master's degree (in the certification the final average grade of the file, the minimum passing grade and the maximum obtainable grade must appear, as well as the year of beginning, year of completion and total duration in years).
- 4. Official academic certification corresponding to the title of the Spanish University Master's Degree or the alleged EHEA that includes the final average grade of the file.

#### Image 11 - Documentation to provide according to access route

Once this step is completed, the next one can be accessed in the same way as before, by clicking on "next", to reach the "Requests" screen.

## 4. Completion of requests

Once the personal data and access routes have been completed, the next step is to choose the Doctorate Program to which you wish to access. A list of the different Doctoral Programs offered by the University of Malaga will be displayed.

| Pe           | eticiones                                                                        |                                           |                               |
|--------------|----------------------------------------------------------------------------------|-------------------------------------------|-------------------------------|
| Indique u    | no o más criterios de húsqueda y pulse Ruscar para op                            | contrar los Doctorados ofertados on Málag | a qua sa siyetan a su interás |
| Duada afaatu | no o mas cinterios de basqueda y paíse bascar para em                            | isianaa daaca. Bulaa Disastamanta Buasar  | a que se ajusien a su mieres. |
| Puede erectu | iar cuantas busquedas sea necesario para localizar y agregar cuantas peti        | ciones desee. Puise Directamente buscar   | oara ver todos los orenados.  |
| Po           | r patron de busqueda                                                             |                                           |                               |
|              | (máx. 100 caracteres)                                                            |                                           |                               |
| 🖻 Buscar     | 🖻 Nueva Búsqueda                                                                 |                                           |                               |
| 23 Resultad  | los. Pulse sobre cualquier columna para agregar la petición a su solici          | itud                                      |                               |
|              |                                                                                  |                                           |                               |
| Código       | Doctorado                                                                        | Centro                                    | Localidad                     |
| 706006       | BIOLOGÍA CELULAR Y MOLECULAR                                                     | F. CIENCIAS                               | MALAGA                        |
| 716001       | BIOMEDICINA, INVESTIGACIÓN TRASLACIONAL Y NUEVAS TECNOLOGÍAS EN<br>SALUD         | F. MEDICINA                               | MALAGA                        |
| 705002       | BIOTECNOLOGIA AVANZADA                                                           | F. CIENCIAS                               | MALAGA                        |
| 715008       | CIENCIAS DE LA SALUD                                                             | F. CIENCIAS DE LA SALUD                   | MALAGA                        |
| 709007       | CIENCIAS JURIDICAS Y SOCIALES                                                    | F. DERECHO                                | MALAGA                        |
| 722002       | CIUDAD, TERRITORIO Y PLANIFICACION SOSTENIBLE                                    | F. FILOSOFIA Y LETRAS                     | MALAGA                        |
| 720005       | COMUNICACION                                                                     | C.I. POSGRADO Y DOCTORADO                 | MALAGA                        |
| 718009       | DINAMICA DE LOS FLUJOS BIOGEOQUÍMICOS Y SUS APLICACIONES                         | C.I. POSGRADO Y DOCTORADO                 | MALAGA                        |
| 708003       | DIVERSIDAD BIOLOGICA Y MEDIO AMBIENTE                                            | F. CIENCIAS                               | MALAGA                        |
| /10001       | ECONOMIA Y EMPRESA                                                               | F. CC.EE. Y EMPRESARIALES                 | MALAGA                        |
| 721106       | COMUNICACIÓN Y COMUNICACIÓN SOCIAL (PACULTAD CIENCIAS DE LA                      | F. CIENCIAS COMUNICACIÓN                  | MALAGA                        |
| 711003       | EDUCACIÓN Y COMUNICACIÓN SOCIAL (FACULTAD CIENCIAS DE LA<br>EDUCACIÓN)           | F. CIENCIAS EDUCACIÓN                     | MALAGA                        |
| 713000       | ESTUDIOS AVANZADOS EN HUMANIDADES, ARTE, FILOSOFÍA Y CIENCIAS DE L<br>ANTIGÜEDAD | <sup>A</sup> F. FILOSOFÍA Y LETRAS        | MALAGA                        |
| 702001       | INGENIERÍA DE TELECOMUNICACIÓN                                                   | E.T.S. ING. TELECOMUNICA.                 | MALAGA                        |
| 704009       | INGENIERÍA MECÁNICA Y EFICIENCIA ENERGÉTICA                                      | E. POLITÉCNICA SUPERIOR                   | MALAGA                        |
| 703005       | INGENIERÌA MECATRÓNICA                                                           | E.T.S. ING. INDUSTRIAL                    | MALAGA                        |
| 712007       | LINGÜIŞTICA, LITERATURA Y TRADUCCIÓN                                             | F. FILOSOFIA Y LETRAS                     | MALAGA                        |
| 719002       | MATEMATICAS                                                                      | F. CIENCIAS                               | MALAGA                        |
| 714004       | PSICOLOGIA                                                                       | F. PSICOLOGIA Y LOGOPEDIA                 | MALAGA                        |
| 707001       | QUIMICA Y TECNOLOGIAS QUIMICAS. MATERIALES Y NANOTECNOLOGIA                      | F. CIENCIAS                               | MALAGA                        |
| 717005       | SISTEMAS DE ENERGIA ELECTRICA                                                    | E.T.S. ING. INDUSTRIAL                    | MALAGA                        |
| 701008       | TECNOLOGIAS INFORMATICAS                                                         | E. I.S. ING. INFORMATICA                  | MALAGA                        |
| 721009       | TURISMO                                                                          | P. TURISMO                                | MALAGA                        |

Image 12 - Requests (Doctoral programs)

If you do not find the Doctoral Program, you can do a search.

To access the application form for the Doctorate Program, click on the name of the Doctorate you want to access. Once the Doctorate has been selected, the following window will appear so that you can fill in the information requested.

| AL Y NUEVAS TECNOLOGÍAS EN SALUD (MÁLAGA) - FASE 1<br>use agregar este loccorato en a parte interior de la particia avisur: si el criterio o requisto que se solicita no es un documen<br>ara La Puntuactón de acceso |
|----------------------------------------------------------------------------------------------------|
| use Agregar este uocorado en a puneintenor de la pantela AWSU: Si el criterio o requisco que se solicita no es un documer<br>NRA LA PUNTUACIÓN DE ACCESO                                                              |
| RA LA PUNTUACIÓN DE ACCESO                                                                                                    |
|                                                                                                    |
| OTIVUEDA ORBHOLF CMBRA<br>notastremutos es enote esemperovi                                                                                                    |
| In su curiculum, concerviente a curros seminarios, iomatas conservos etc.                                                                                                    |
| u evaluarian ner sterte de las secontextitas del Destacutel                                                                                                    |
| ontactar con los responsables del Doctorado.                                                                                                    |
| 2                                                                                                    |
|                                                                                                    |

Image 13 - Example criteria and scale

The sections that each Doctorate Program has established will appear, indicating the percentage in the scale applied. If in any section, such as here in "Academic record" it indicates that "Documentation is not required" it is because it was already provided in the "Access routes" step.

To attach documentation in the other sections other than the academic record, you must download the form and the files by clicking on "download model to fill in here".

Fill in the form and documents, save them on your PC and attach them by clicking on **"Manage documentation"** - **"Browse"** - **"Attach file"**. You must attach all supporting documents of the merits consigned in the forms, in PDF format and with a maximum size of 4 MB each.

There is a generic form for most Doctoral Programs and other specific ones:

generic form for Doctoral Programs.

Doctoral Program in Law and Social Sciences

Doctoral Program in Education and Social Communication

Doctoral Program in Advanced Studies in the Humanities

Doctoral Program in City, Territory and Sustainable Planning

Doctoral Program in Psychology:

Letter of support for the Doctoral Program in Psychology. You must download it and send it to the professor who endorses the direction or tutoring of the thesis, following the instructions.

Doctoral Program in Advanced Biotechnology, model letter of endorsement:

This procedure is the same as in the previous step. Once the documents have been provided, they will appear as "Documents provided"

**Important:** "In order for the merits consigned in the forms to be taken into account in the assessment of your application, you must attach the files corresponding to everything specified in your curriculum, concerning courses, seminars, conferences, congresses, etc. (attaching supporting documents by clicking on "manage documentation")

In the second field to fill in, reference is made to the level of dedication that will be given to the doctorate, choosing full time or part time.

| OTROS DATOS (a nivel informative para su consulta y evaluación por par<br>Para mayor información al respecto contactar con les resp | te de les responsables del Dectorado).<br>onsables del Dectorado. |                          |
|----------------------------------------------------------------------------------------------------|-------------------------------------------------------------------|--------------------------|
| Nivel de Deślicación al Dectorado                                                                                                   | na<br>Tanggo Pantaé<br>Tiangao Ganglasa                           | (Agregar este Doctorado) |

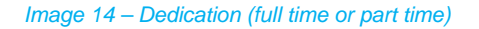

Once all the fields have been completed and the documents attached, click on "Add this Doctorate"

#### 5. Recording and sending of the request

Once the applicant has completed all the required information, the next step will take them to validate and save the application. You must fill in the "mobile phone" and "e-mail" fields with the same data as on the first screen when you began to fill in the application with your personal data.

|                                    | - + ''                                                                     | Ajustar a la página 📋 Vista   | de página | A <sup>0</sup> tect | ura@n v | oz Mti |
|------------------------------------|----------------------------------------------------------------------------|-------------------------------|-----------|---------------------|---------|--------|
| 🗲 🛈 🖉 www.juntadeandalucia.es/econ | omiainnovacionyciencia/sguit/convocatorias/doctorados2017/principal.php#is | C Q Buscar                    | 合自        | + n                 |         | =      |
| U.S.                               | Solicitud de Admisión a los Pro<br>Curso 2017/<br>Fase 1                   | ogramas de Doctorados<br>2018 | *         |                     |         |        |
| Anterior                           |                                                                            |                               |           |                     |         |        |
| Validación                         | y Grabación de la solicitud                                                |                               |           |                     |         |        |

#### Image 15 - Validation and recording of the request

The request will be recorded and sent to the University of Malaga. The applicant will receive an application notification sent by email and by SMS to the mobile. In the email you will also find attached a document as a receipt of the application ("the PDF of the application")

Once the process is finished, the applicant will be able to "view the PDF of the application", "close the session", "modify the application" or "cancel application"

During the application submission period, the applicant may also access their application using the last access password that was sent to them. If you modify something (adding or deleting petitions, documentation, etc.) another access password will be generated and the last one received will always be the valid one in order to access your request.

#### 6. Provisional assessment of merits and award of results

On the dates established in the pre-registration calendar, the applicant will receive a notification to their email address with the **PROVISIONAL ASSESSMENT OF MERITS** and they will be able to consult their application in the Access link to the merit assessment consultation.

At that time, a period will be opened to make allegations to the provisional scales. To do this, you must access the Management platform for allegations, notifications and claims enabled for this purpose. The platform will be accessed through the NIF or equivalent document number provided and the password that was provided when generating the request.

Within the same period, you must provide the documentation that may be required by the Academic Committee of the Program.

# 7. Candidate selection

At the end of the period for the presentation of allegations, the award of the places offered will be notified to the email address and the applicant will be able to check their status on the same platform of Common Access to the consultation of the evaluation of merits or of the Adjudication of plazas.

The status of the request may be:

- Admitted. Compulsory enrollment (in this case, you must do it online within the estimated period and through of the self-registration link received by email)
- Excluded (includes the causes of exclusion)
- Waiting list (and the position you are in on the waiting list)

Only in the event that some of the admitted students do not formalize enrollment during their enrollment period, the waiting lists will begin to be managed, informing the applicants, in the order established in the evaluation of merits, that they have been awarded a place and that if they wish they can formalize the enrollment within the period granted to them.

If an applicant on the waiting list is not contacted, it means that there have been no vacancies until their place on the list is reached and if they wish to access Doctorate studies in the future, they must go through the preregistration process again.

After the completion of the presentation of applications and at all times, applicants will receive by email the steps they must follow and the links to which they must access for consultation in accordance with the dates published in the Doctorate Pre-registration calendar in the Malaga University.